1.3.3. Trasarea arcelor și dreptunghiurilor, teșirea și racordarea acestora și utilizarea referințelor în proiectare - CHAMFER, FILLET, RECTANGLE, ARC, ID, DIST

| <u>APL</u>  | APLICATIA 19                                                             |         |                                       |                            |                                                                                                    |
|-------------|--------------------------------------------------------------------------|---------|---------------------------------------|----------------------------|----------------------------------------------------------------------------------------------------|
| Nr.<br>crt. | Entitate<br>rezultată                                                    | Comanda | Punct<br>inițial/Date<br>inițiale     | Opțiunea<br>din<br>comandă | Unelte/Date<br>de lucru                                                                                           |
| 1           | Construirea<br>perimetrului<br>întreg                                    | LINE    | Punctul de<br>start se ia<br>oarecare | ORTHO                      | @50,0<br>@0,60<br>@-20,0<br>@0,-30<br>@-20,0<br>@0,10<br>@-10,0<br><b>C</b> lose                                  |
| 2           | Stabilirea<br>dimensiunilor<br>de teşire<br>pentru colţul<br>din stânga  | CHAMFER | -                                     | Distance                   | <ul> <li>10 mm. din<br/>prima linie<br/>selectată;</li> <li>10 mm. din<br/>a doua linie<br/>selectată.</li> </ul> |
| 3           | Teşirea<br>colţului din<br>stânga                                        | CHAMFER | se selectează<br>prima linie          | -                          | se<br>selectează a<br>doua linie                                                                                  |
| 4           | Stabilirea<br>dimensiunilor<br>de teşire<br>pentru colţul<br>din dreapta | CHAMFER |                                       | Distance                   | -10mm. din<br>prima linie<br>selectată;<br>- 20 din a<br>doua linie<br>selectata.                                 |
| 5           | Teşirea<br>colţului din<br>stânga                                        | CHAMFER | se selectează                         |                            | se<br>selectează a                                                                                                |

prima linie

doua linie

| 6 | Transformarea<br>conturului din<br>mai multe<br>entități (linii)<br>într-o singură<br>entitate<br>(polilinie). | PEDIT | - Se<br>selectează un<br>segment al<br>perimetrului;<br>-Y (se<br>raspunde cu<br><b>y</b> es pentru a<br>transforma<br>obiectul<br>selectat într-o<br>polilinie) | Join   | se<br>selectează și<br>celelalte<br>segmente<br>ale<br>formatului<br>A0. |
|---|----------------------------------------------------------------------------------------------------|-------|----------------------------------------------------------------------------------------------------|--------|--------------------------------------------------------------------------|
| 7 | Verificare                                                                                                    | AREA  | Se selectează<br>perimetrul                                                                                                    | Object | 2050                                                                     |

## <u>APLICAȚIA 21</u>

#### Command: ZOOM

Specify corner of window, enter a scale factor (nX or nXP), or [All/Center/Dynamic/Extents/Previous/Scale/Window] <real time>: **ALL** Regenerating model.

## Command: REC

#### RECTANGLE

Specify first corner point or [Chamfer/Elevation/Fillet/Thickness/Width]: **!!** Se selectează pentru colțul din stânga-jos al dreptunghiului, un punct oarecare de pe ecran **!!** 

Specify other corner point or [Dimensions]: @100,50

## Command: FILLET

Current settings: Mode = TRIM, Radius = 10.0000 Select first object or [Polyline/Radius/Trim]: **R** Specify fillet radius <10.0000>: **10** 

## Command: FILLET

Select first object or [Polyline/Radius/Trim]: **!! Se selectează o latură a dreptunghiului !!** Select second object: **!! Se selectează o latură alăturată a dreptunghiului !!** 

Command: FILLET

Current settings: Mode = TRIM, Radius = 10.0000 Select first object or [Polyline/Radius/Trim]: **!! Se selectează o latură a dreptunghiului !!** Select second object: **!! Se selectează o latură alăturată a dreptunghiului !!** 

Command: FILLET

Current settings: Mode = TRIM, Radius = 10.0000

Select first object or [Polyline/Radius/Trim]: **!! Se selectează o latură a** dreptunghiului !!

Select second object: **!!** Se selectează o latură alăturată a dreptunghiului **!!** 

Command: FILLET

Current settings: Mode = TRIM, Radius = 10.0000

Select first object or [Polyline/Radius/Trim]: **!!** Se selectează o latură a dreptunghiului **!!** Select second object: **!!** Se selectează o latură alăturată a dreptunghiului **!!** 

Command: REC

RECTANGLE

Specify first corner point or [Chamfer/Elevation/Fillet/Thickness/Width]: **F** Specify fillet radius for rectangles <0.0000>: **10** 

Specify first corner point or [Chamfer/Elevation/Fillet/Thickness/Width]:

**!!** Se selectează pentru colțul din stânga-jos al dreptunghiului, un punct oarecare de pe ecran **!!** 

Specify other corner point or [Dimensions]: @100,50

Command: REC

RECTANGLE

Current rectangle modes: Fillet=10.0000

Specify first corner point or [Chamfer/Elevation/Fillet/Thickness/Width]: **F** Specify fillet radius for rectangles <10.0000>: **0** 

Specify first corner point or [Chamfer/Elevation/Fillet/Thickness/Width]:

**!!** Se selectează pentru colțul din stânga-jos al dreptunghiului, un punct oarecare de pe ecran **!!** 

Specify other corner point or [Dimensions]: @100,50

| APLICATIA 22 |
|--------------|
|--------------|

Tabel 10

| Nr.  | Entitate       | Comanda | Punct        | Opțiunea din              | Unelte/ |
|------|----------------|---------|--------------|---------------------------|---------|
| crt. | rezultată      |         | inițial/Date | comandă                   | Date de |
|      |                |         | inițiale     |                           | lucru   |
| 1    | Construirea    | ARC     | Punctul de   | CE (centrul               | @10,0   |
|      | primului arc   |         | start se la  | arcului: O <sub>1</sub> ) | sau     |
|      | cu centrul în  |         | oarecare     |                           | @-10,0  |
|      | O <sub>1</sub> |         |              |                           |         |
|      | $\square$      |         |              |                           |         |
|      | ( )            |         |              |                           |         |
|      |                |         |              |                           |         |

|   |                                                                                                    |                                               |                                                                                    | A (unghiul de<br>umplere al<br>arcului)  | -180 sau<br><b>180</b>         |
|---|----------------------------------------------------------------------------------------------------|-----------------------------------------------|------------------------------------------------------------------------------------|------------------------------------------|--------------------------------|
| 2 | Construirea<br>celui de-al<br>doilea arc cu<br>centrul în O <sub>2</sub> ,<br>în continuarea<br>primului.                     | ARC                                           | END (se<br>selectează<br>unul din<br>capetele<br>primului arc cu<br>centrul în O1) | CE (centrul<br>arcului: O <sub>2</sub> ) | @12,0<br>sau<br><b>@8,0</b>    |
|   |                                                                                                    |                                               |                                                                                    | A (unghiul de<br>umplere al<br>arcului)  | -180 sau<br><b>180</b>         |
| 3 | Construirea<br>celui de-al III-<br>lea arc cu<br>centrul în O <sub>1</sub> ,<br>în continuarea<br>celui de-al II-<br>lea arc. | ARC                                           | END (se<br>selectează<br>capatul liber al<br>ultimului arc<br>construit)           | CE (centrul<br>arcului: O <sub>1</sub> ) | CEN<br>(centrul<br>arcului 1). |
|   |                                                                                                    |                                               |                                                                                    | A (unghiul de<br>umplere al<br>arcului)  | -180 sau<br>180                |
| 4 |                                                                                                    | Se repetă comenzile de la punctul 3 de 2 ori. |                                                                                    |                                          |                                |
| 5 | Verificare                                                                                                    | LIST                                          | Se selectează<br>ultimul arc                                                       | -                                        | 2                              |

# **APLICATIA 24**

Tabel 11

| Nr.<br>crt. | Entitate<br>rezultată                                                  | Comanda | Punct<br>inițial/Date<br>inițiale      | Opțiunea din<br>comandă | Unelte/Date<br>de lucru |
|-------------|------------------------------------------------------------------------|---------|----------------------------------------|-------------------------|-------------------------|
| 1           | Construirea<br>cercului din<br>stânga-sus,<br>cu diametrul<br>de12 mm. | CIRCLE  | Centrul<br>cercului se ia<br>oarecare. | -                       | 6                       |

|   | 0                                                                                                    |        |                                                       |       |                                                                                 |
|---|----------------------------------------------------------------------------------------------------|--------|-------------------------------------------------------|-------|---------------------------------------------------------------------------------|
| 2 | Construirea<br>unui cerc cu<br>rază de<br>12mm,<br>concentric cu<br>cercul cu<br>diametrul de<br>12mm | CIRCLE | CEN (centrul<br>cercului din<br>stânga-sus).          | -     | 12                                                                              |
| 3 | -                                                                                                    | ID     | -                                                     | -     | Se<br>selectează<br>centrul<br>cercului din<br>stânga-sus                       |
| 4 | Construirea<br>cercului din<br>centru, cu<br>diametrul de<br>30 mm.                                   | CIRCLE | Centrul<br>cercului se ia<br>cu @44<-45               | -     | 15                                                                              |
| 5 | Multiplicarea<br>într-o rețea<br>polară a<br>cercurilor<br>reprezentate.                              | ARRAY  | Se selectează<br>cercurile.                           | Polar | - CEN<br>(centrul<br>cercului cu<br>diametrul de<br>30)<br>- 4 cercuri<br>- 360 |
| 6 | Construirea<br>tangentelor la<br>cele 4 cercuri<br>cu razele de<br>12 (se repeta<br>de 4 ori).        | LINE   | TAN (se<br>selectează un<br>cerc cu raza<br>de 12 mm) | -     | TAN (se<br>selectează<br>celalalt cerc<br>cu raza de 12<br>mm)                  |

| Tăierea<br>resturilor din<br>cercuri pentru<br>a rezulta<br>conturul din<br>figura 2.a.       Se selectează<br>tangentele mai<br>sus construite       Se<br>selectează<br>parțile din<br>cercurile cu<br>raza de 12<br>mm care<br>urmează a fi<br>tăiate. |  |
|----------------------------------------------------------------------------------------------------|--|
|----------------------------------------------------------------------------------------------------|--|